## راهنمای ثبت نام در دوره های کوتاه مدت کالج بین الملل دانشگاه علوم پزشکی تهران

این راهنما به شما کمک می کند تا به صورت گامبه گام در دورههای کوتاهمدت کالج بینالملل دانشگاه علوم پزشکی تهران ثبتنام کنید. لطفاً هر مرحله را با دقت دنبال کنید.

مرحله ۱:

https://college.tums.ac.ir درس اینترنتی <u>https://college.tums.ac.ir</u> مراجعه کنید و مطابق تصویر زیر گزینه <u>دوره های کوتاه مدت را</u> انتخاب نمایید. شما میتوانید با آدرس اینترنتی <u>https://college.tums.ac.ir</u> نیز وارد زیر سیستم دوره های کوتاه مدت کالج بین الملل دانشگاه <u>شوید</u>.

| 1404/11/1 | چهارشنبه ۷                                                                        |                                                          | سامانه آموزش کامج بین الملل دانشگاه علوم پذشک توران<br>سیا ما نه آموزش کالج بین اللمل دانشگاه علوم پزشگی تهران |                                                               |  |  |
|-----------|-----------------------------------------------------------------------------------|----------------------------------------------------------|----------------------------------------------------------------------------------------------------|---------------------------------------------------------------|--|--|
|           |                                                                                   |                                                          |                                                                                                    |                                                               |  |  |
|           | الطلع رسانی<br>آثرین فیرهای ها و همچنین افبار<br>آرهیو را با ورود به اینها ببینید | فهرست دوره های کالع<br>مشدسات کامل دوره های کالج<br>کالج | ورود به ساهاده<br>ورود به ساهاده با نام کاربری و<br>روز میور                                                   | پیش ثبت نام در دوره های<br>کاچ<br>پیش ثبت نام در دوره های کاچ |  |  |
|           |                                                                                   |                                                          |                                                                                                    | دوره های کوتاه مدت<br>ارایه و برگزاری دوره های کوتاه<br>مدت   |  |  |

2 . در این بخش مطابق تصویر زیر می توانید فهرست دوره های موجود را بررسی و از اطلاعات دوره (زمان برگزاری، هزینه، پیشنیازها و ...) را به دقت مطالعه کنید.

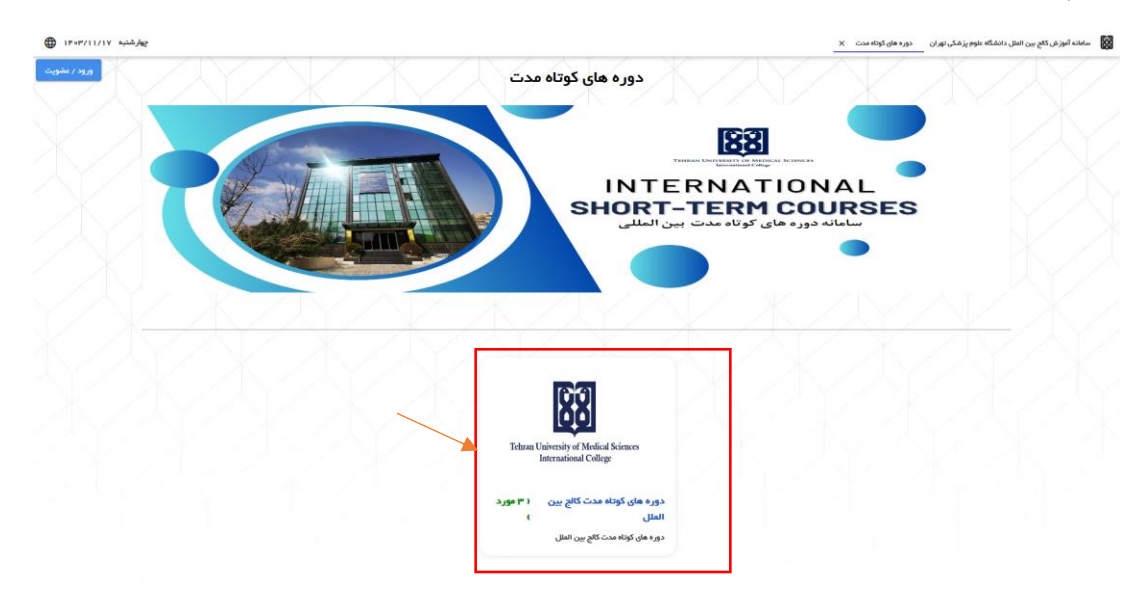

مرحله ۲: ورود و عضویت در سامانه

مطابق تصویر زیر، گزینه ورود و عضویت را انتخاب نمایید.

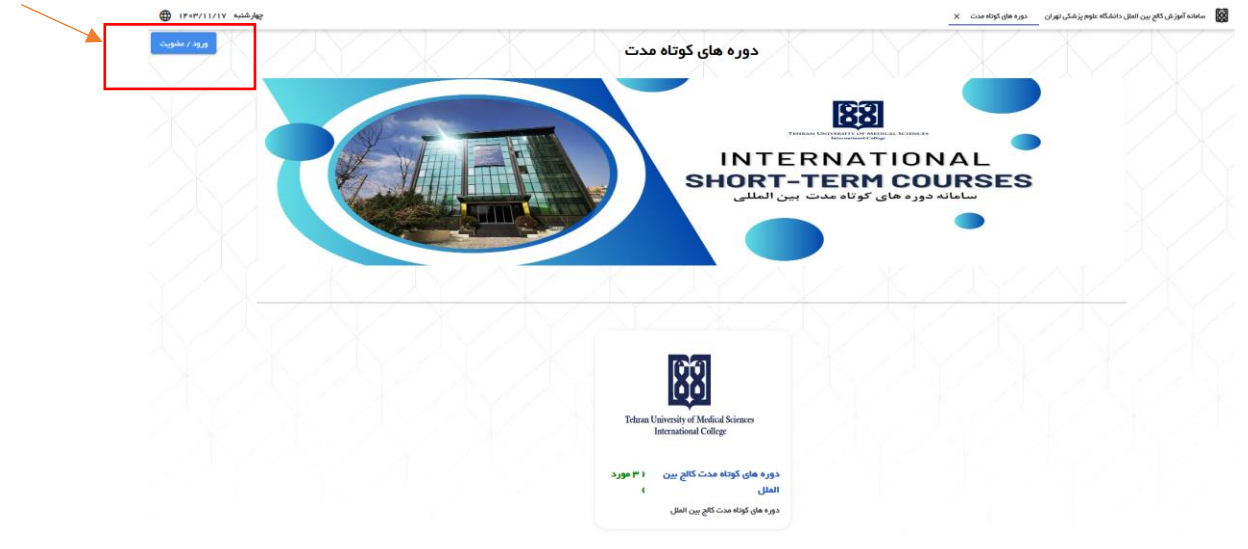

 مطابق تصویر زیر، جهت ورود به سامانه می بایست ابتدا با یکی از دو روش پیام کوتاه یا ایمیل احراز هویت شوید و با وارد نمودن شماره تلفن همراه یا آدرس ایمیل خود ، کلمه تصویر امنیتی و انتخاب دکمه ارسال کد به تلفن همراه یا ایمیل، نسبت به احراز هویت سامانه اقدام کنید.

|  | · r \ 🗖 | ≤o <b>.</b> =                                                          | ۳               |                                                               |
|--|---------|------------------------------------------------------------------------|-----------------|---------------------------------------------------------------|
|  | F 953 c | تلقی همراه .<br>کلمه تسویر مقابل را وارد کنید و<br>ارستا , کد به تقابر | , '<br>HO-      | ایجیل -<br>کلمه تصویر مقابل را وارد کنید 🛇                    |
|  |         |                                                                        | ىرار ھويت ھويد. | ارسان کد به ایس<br>افغا بهت ورود به سامانه ابتدا از روش ایس ا |

3. در مرحله بعد ، مطابق تصویر زیر می بایست کد ارسالی از طریق پیامک یا ایمیل را در کادر مربوطه وارد نمایید.

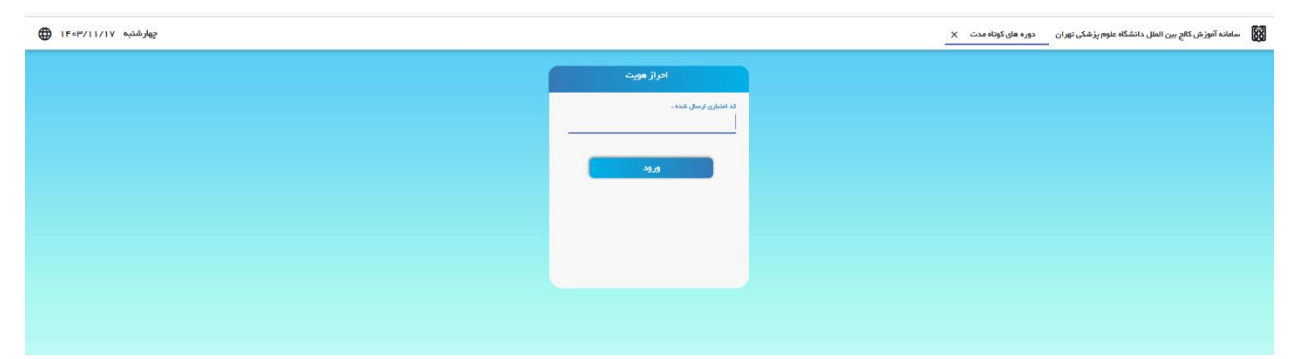

4. در مرحله بعد ، مطابق تصویر زیر می بایست فرم ثبت نام را پر کنید

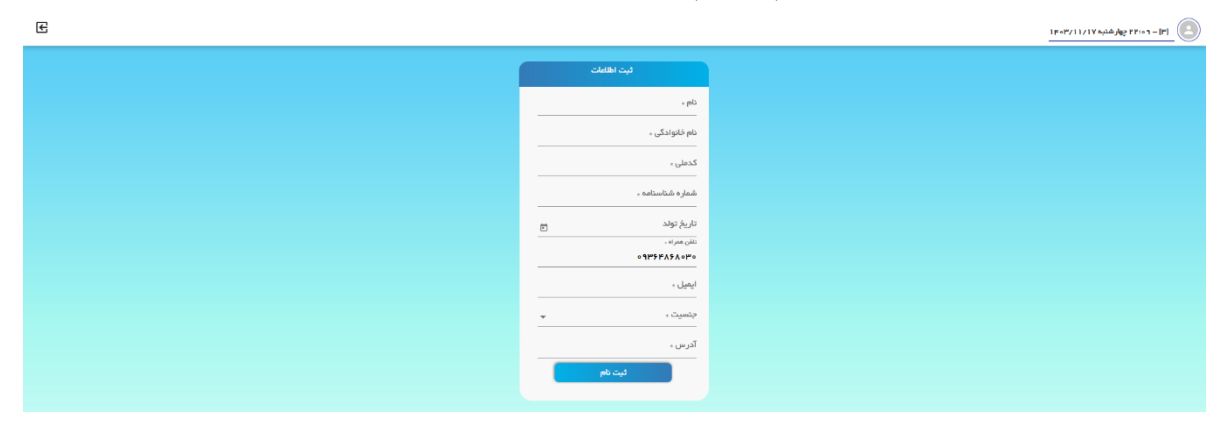

مرحله ۳: ثبتنام در دوره

1. پس از به ورود به پنل کاربری خود مطابق تصویر زیر، دکمه انتخاب دوره جدید را انتخاب کنید.

| មេខ              | _                            |                        |            |                 |                |                  |            | تکمیل روند انتخاب دوره 🗙 | دای من × | ۱۴۰۳/۱۱/۱۷ دوره ه   | بر فراگیر – ۲۳:۰۲ چهارشنب | ۲) (۳) فراگ <u>م</u> |
|------------------|------------------------------|------------------------|------------|-----------------|----------------|------------------|------------|--------------------------|----------|---------------------|---------------------------|----------------------|
| انتذاب دوره جديد |                              |                        |            |                 |                | لیست دوره های من |            |                          |          |                     |                           |                      |
|                  | ماندہ اعتبار                 | شهريه                  | تمرہ تھایی | نمره پایان دوره | تمرہ میان دورہ | اطلاعات استاد    | شماره گروه |                          |          |                     | عنوان                     | رديف                 |
| ده پردافت        | ۱٫०००,०००<br>اطلاعات وارد شد | ۱,۰۰۰,۰۰۰<br>نسات دوره |            |                 |                | قاطمه اسدنيا     | 1          |                          |          | How to give a confe | rence presentation        | 1                    |

2. در این بخش می توانید با انتخاب دکمه <u>افزودن به دوره های من</u>، دوره مورد نظر خود را از فهرست دوره های ارایه شده، انتخاب نمایید.

|                   | £ | 5                                                  |                |                                                                  | چهارشنده ۲۲۰۱۱/۱۱/۱۷ دوره های من X انتخاب دوره جدید X                                                                                 | اراگیر فراگیر – ۲۲:۱۱                                         | Im 💽 |
|-------------------|---|----------------------------------------------------|----------------|------------------------------------------------------------------|----------------------------------------------------------------------------------------------------|---------------------------------------------------------------|------|
|                   |   |                                                    |                | نتخاب دوره جديد                                                  | of the second second second second second second second second second second second second second second second                       |                                                               |      |
| $\langle \rangle$ |   | میلژی - چهارشنبه – ۱۸۰۰ تا ۲۱۱۰۶<br>۱۵<br>۰        |                | زمان برگزاری<br>قرقیت دوره<br>قرقیت پر شده:<br>استاد:            | کار گاه برخد آموزش انفیا و نظام نوشتاری فارسی به غیرفارسیزیانان درامپردها و راهگرهای معلی:<br>- میتری<br>- داشتم کار هند استاد عمومی  | عنوان دوره:<br>نوع دوره:<br>شماره گروه:<br>کاربر ان مجاز:     | 1    |
|                   |   | 11F+P/11/16<br>11F+P/11/P*o<br>روین به دوره های می |                | شروع ثبت نام:<br>پایان ثبت نام:                                  | 1849/19741<br>1849/19741                                                                                                    | تاریخ شروع دوره:<br>تاریخ پایان دوره:<br>زمان برگزاری امتحان: |      |
|                   |   | وارشیه – ۲۱۱۰۵ تا ۲۱۱۰۰ میل                        | بازی – ج<br>۱  | زمان برگزاری: مجا<br>قرفیت دوره: ۱۵<br>قرفیت پر شده: ه<br>استاد: | کار گاه برخاه ضرورت فرچندر میزویسی در آلموزش زیان فارسی از اهکارهایی برای بهبود فرایند یاندهی و مدیریت چانش ها<br>مجاری<br>داد<br>داد | عنوان دوره:<br>نوع دوره:<br>شماره گروه:<br>کلربران مجاز:      | ۲    |
|                   |   | اللوفان بعدوره هاي من<br>1941 - محرور هاي من       | 71171<br>71870 | شروع قبت دامه مروع قبت<br>پایان ثبت دامه و                       | 17 eP/17/6A<br>17 eP/17/6A                                                                                                    | ناریخ شروع دوره:<br>تاریخ پایان دوره:<br>زمان برگزاری امتمان: |      |
|                   |   | مجاری – پنجشنبه – ۱۳۰۰ ه تا ۱۳۰۰ م                 |                | נ≪ט ונ∛נונטי                                                     | How to give a conference presentation                                                                                                 | عنوان دوره:                                                   | ٣    |
|                   |   | ۵۰ .                                               |                | قرفیت دوره:<br>قرفیت بر شده:                                     | موازی<br>۱                                                                                                    | نوع دوره:<br>شماره گروه:                                      |      |
|                   |   |                                                    |                | :aliai                                                           | استاد عمومی                                                                                                    | کار بر ان مجاز :                                              |      |
|                   |   | ١٢=٣٧/١٢/٥٦<br>١٣=٥٣/١٢/٥٨<br>(٢=٥٣/١٢/٥٨)         |                | شروع ثبت نام:<br>پایان ثبت نام:                                  | F#F/1724<br>  F#F/1724                                                                                                    | ناریخ شروع دوره:<br>تاریخ پایان دوره:<br>زمان برگزاری امتدان: |      |
|                   |   |                                                    |                |                                                                  |                                                                                                    |                                                               |      |

3 . مطابق تصویر ذیل، پس از مشاهده اطلاعات دوره با انتخاب دکمه <u>مرحله بعدی</u> می بایست مراحل ثبت نام دوره مورد نظر را انجام دهید.

| E 9           |                               | پارهندو ۲۱/۱۱/۱۲ دوره های من X انتخاب دوره چدید X تکمیل روند انتخاب دوره X                                      | (۲) فراکیر فراگیر – ۲۰۱۱ چ |
|---------------|-------------------------------|----------------------------------------------------------------------------------------------------|----------------------------|
| 🕝 مرحلہ نہایی | 👦 فرم ثبت نام                 | 🕡 مدارک مورد نیاز                                                                                               | 🕦 مشخصات اسلی              |
|               |                               |                                                                                                    |                            |
|               | الميغ شويع دور.<br>۱۴۵۴/۱۳/۰۹ | مون دو.»<br>How to give a conference presentation                                                               | n                          |
|               |                               | antidi. Md                                                                                                    |                            |
|               | 1FoF/11/o5                    | Folk/1F/o/<br>                                                                                                  | •                          |
|               | - M## (*                      | eb opticities of the second second second second second second second second second second second second second |                            |
|               | مبارى                         | 1808/18/0                                                                                                    | •                          |
|               | مائكر قرقبت                   | نىل مۇرىي<br>ئىل                                                                                                |                            |
|               | ۵۰                            | الرسى                                                                                                    | a                          |
|               |                               | - كَرْفِيَ يَرْشَدِه                                                                                            |                            |
|               | ۵۰                            |                                                                                                    | •                          |
|               | and the difference            | ah j <sup>2</sup> u dej - Stad ciella                                                                           |                            |
|               | (III) (III)                   | میتری – پیتیشنیه – ۱۳۰۰ تا ۱۳۰۰ میتری – پیتیشنیه – ۱۳۰۰ تا ۱۳۰۰ معلمی                                           | •                          |

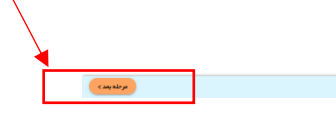

4. مطابق تصاویر زیر، در مرحله بعد می بایست در صورت نیاز، مدارک مورد نیاز (مانند تصویر حکم کارگزینی، مدرک تحصیلی و ...) را بارگذاری کنید و سپس دکمه <u>مرحله بعدی</u> را بزنید.

| C 9           |               | دوره های من X انتخاب دوره جدید X تکمیل روند انتخاب دوره X | [۳] فراگیر فراگیر – ۲۲:۱۱ چهارشنبه ۱۳/۱۱/۱۷ مالیر |
|---------------|---------------|-----------------------------------------------------------|---------------------------------------------------|
| 👔 مرحله نهایی | 🕝 فرم ثبت نام | 🚽 مدارک مورد نیاز 🚽                                       | 🕦 مشخصات امىلى                                    |
|               |               |                                                           | تصویر آفرین حکم کارگزی                            |
|               |               |                                                           |                                                   |
|               |               |                                                           |                                                   |
|               |               |                                                           |                                                   |
|               |               |                                                           |                                                   |
|               |               |                                                           |                                                   |
|               |               |                                                           |                                                   |
|               |               |                                                           |                                                   |
|               |               |                                                           |                                                   |
|               |               |                                                           |                                                   |
|               |               |                                                           |                                                   |
|               |               |                                                           |                                                   |
|               |               |                                                           |                                                   |
|               |               |                                                           |                                                   |
|               |               |                                                           |                                                   |
|               |               |                                                           |                                                   |
|               |               |                                                           |                                                   |
|               |               |                                                           |                                                   |
| cauaba        |               |                                                           | custeel.                                          |
|               |               |                                                           | C al cas all                                      |

| C 13          |               | ره های من X انتخاب دوره جدید X تکمیل روند انتخاب دوره X | (۳) قراگیر فراگیر – ۲۲:۱۱ چهارشنبه ۱۳۰۳/۱۱/۱۷ دو |
|---------------|---------------|---------------------------------------------------------|--------------------------------------------------|
| 💿 مرحلہ نھایی | 🕝 فرم ثبت نام | 💡 مدارک مورد نیاز                                       | 🕦 مشخصات امىلى                                   |
|               |               | 60 %                                                    |                                                  |
|               | ©             |                                                         |                                                  |
| مرحله بعد »   |               |                                                         | د مرحلہ قبل                                      |

5 . مطابق تصویر زیر، در مرحله بعد می بایست فرم ثبتنام در دوره را پر کنید و دکمه مرحله بعدی را بزنید.

| مرحله نه | - 🕤 فرم ئیت نام | 🕐 مدارک مورد نیاز | 🕕 مشخصات امىلى |
|----------|-----------------|-------------------|----------------|
|          |                 |                   |                |
|          | نام خانوادگی ،  |                   | Jay -          |
|          | شماره همراه .   |                   | کد ملی ،       |
|          | آدرس ايميل ،    | •                 | جنسيت .        |
|          | •               | وشعیت علمی ،      |                |
|          |                 |                   |                |
|          |                 |                   |                |
|          |                 |                   |                |
|          |                 |                   |                |
|          |                 |                   |                |
|          |                 |                   |                |

6 . مطابق تصویر زیر، در مرحله بعد پس از مشاهده و بررسی اطلاعات تکمیلی دوره، جهت ثبت نام نهایی دکمه پرداخت را بزنید. شایان ذکر است بازدن دکمه مرحله قبلی می توانید یک مرحله به قبل برگردید و اطلاعات خود را ویرایش

دمرحله قبل فيت

نماييد.

| ىشخصات امىلى | ا مدارک مورد نیاز 🕐 ا                                                                                                  | 🕏 فرم لیت نام                                               | ورحله تهایی |
|--------------|----------------------------------------------------------------------------------------------------|-------------------------------------------------------------|-------------|
|              | شما در آفزین مرحله از اخذ دوره می پلفید لطنا اطلعات دوره مورد نقر را مطالعه کنید و در مورت محیح بودن اطلعات دوره را اخ |                                                             |             |
|              | مولی روپند<br>How to give a conference presentation                                                                    |                                                             |             |
|              | يە.<br>ھراكىر                                                                                                    | تم دندوندی<br>فراگیر                                        |             |
|              | شویندوره<br>۱۹۵۹٬۹۵۹ ریزل                                                                                              | وتعبد بردانت<br>پردافت شهده هیاغ قابل پردافت هه ۱٬۵۰۵ ریال؛ |             |

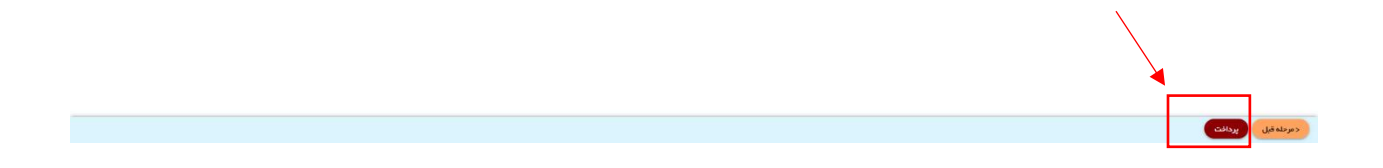

 پس از تکمیل فرم ثبتنام، مطابق تصاویر زیر به بخش پرداخت هدایت می شوید و میتوانید هزینه دوره را از طریق درگاه پرداخت اینترنتی پرداخت کنید.

| G 9                                              |                                                                                                    |                                                                                                    | ا پردافت دوره X                                                                                                  | [۴۰۳/۱۱/۱۷] فراگیر فراگیر – ۲۳:۰۲ چهارشنبه ۱۶۰۳/۱۱/۱۷                       |
|--------------------------------------------------|----------------------------------------------------------------------------------------------------|----------------------------------------------------------------------------------------------------|----------------------------------------------------------------------------------------------------|-----------------------------------------------------------------------------|
|                                                  |                                                                                                    | برانانت الكتروتيكن                                                                                                    |                                                                                                    |                                                                             |
|                                                  | درداخت عور قابل بارگشت مو باشنا 14 درخواست خود را با دقت انتخاب<br>ها هاگور، اقدام به پرداخت قریبه ها سالید<br>میتو برداختن =<br>1000000<br>مرکبت<br>مرکبت<br>مرکبت | ورجه جها تا درجه به الیک فرزیه خلک درج تبده در قسمت<br>مورده و سی از مشاله راهندان آن و اطنیان از داشتن شرا<br>عوان برداشت:<br>(۱۹۹۵ میلامت)<br>(۱۹۹۵ میلامت)<br>(۱۹۹۵ میلام)<br>(۱۹۹۵ میلامت)<br>(۱۹۹۵ میلا |                                                                                                    |                                                                             |
| ت 🚽 🗙 سامانه آموزش کالج بین الملل دانا 🔮         | اينترنتى به پرداخت ما 🗙 +                                                                                                    |                                                                                                    | $\sim$                                                                                                    | - ø ×                                                                       |
| $\leftarrow \rightarrow$ C O A https://          | ppm. <b>shaparak.ir</b> /pgwchannel/startpay.mellat                                                                                                    |                                                                                                    | ŝ                                                                                                    | ⊚ @ ຢ ≡                                                                     |
| به برداخت مان<br>beh pordokhi milibi             | نی به پرداخت ملت<br>www.Behparda                                                                                                    | پرداخت اینترنن<br>kht.com                                                                                                    | ji<br>vinesta                                                                                                    | EN<br>ترسایک کوتک به خ                                                      |
| ٥                                                | زمان باقی مانده : 09:11 اطلاعات پذیرند                                                                                                    |                                                                                                    | ت.                                                                                                    | اطلاعات کار                                                                 |
|                                                  |                                                                                                    | هاه میال                                                                                                    | ی درج شده روی کارت را وارد نمایید<br><b>ایی دوم (CVV2)</b><br>درج شده روی کارت را وارد نمایید<br>د <b>ر کارت</b> | شماره کارت<br>ماره کارت ۱۵ راه<br>شماره شاس<br>تاریخ اقتصا                  |
| زشکي تهران معاونت بين الملل<br>2941287           | نام پذیرنده :<br>دانشگاه علوم ب<br>شماره بذیرنده:                                                                                                    | 447                                                                                                    | را وارد کنید<br>بل کادر را وارد نمایید<br>کارین                                                                  | تایخ انتشای کارت<br>تایخ انتشای کارت<br>انتشا که امنیتی داد<br>مون اینتین ت |
| <b>698515</b> 3                                  | ارمزیون شماره ترمینال:<br>آدرس وب ساید                                                                                                    |                                                                                                    | توری<br>نمایید<br>بر عدر (نوبتاریم)                                                                              | رسر بیمردیی<br>رمز اینترتنی را وارد<br><b>ایمیل</b><br>اطفا اسا، معتب ه     |
| https://www.gsia.tums.ac.i<br>ت : 1,000,000 ريال | ا<br>21-27312731<br>معمد خمات توري برخاف تقريف                                                                                                    | ی داند تنهیم می می می می می می می می می می می می م                                                                                                    | رد دید (احتیاری)                                                                                                 | النف اليس                                                                   |
| Jight rain and s<br>Sunday                       | 🖉 Search 📰 💭                                                                                                    | C 📮 🖴 🖪 🤗 🛀 🕏                                                                                                    |                                                                                                    | 奈 d)》 11:02 PM 2/5/2025 2                                                   |

2. مطابق تصویر زیر پس از پرداخت، دوره مذکور در بخش دوره های من انتخاب شده است.

| $\leftarrow \ \rightarrow \ C$                          | O A https://college.tums.ac.ir/Dashboard  |                  |            | 67% 🖒                                         | ♡ (2)                          | එ ≡                  |
|---------------------------------------------------------|-------------------------------------------|------------------|------------|-----------------------------------------------|--------------------------------|----------------------|
| C E                                                     |                                           |                  |            | ۲۴۰۳/۱ دوره های من X تکمیل روند انتقاب دوره X | ر قراگیر – ۲۳۱۰۲ چهارشنبه ۱/۱۷ | <u>ا ا ا ا ا ا ا</u> |
| التغاب دوره جديد                                        |                                           | ليست دوره ملى من |            |                                               |                                |                      |
| شهريه مانده اعتبار                                      | تەرە مىلن دۈرە تەرە پايان دۈرە تەرە تەلبى | اطلاعات استاد    | شماره گروه |                                               | عتوان                          | رديف                 |
| اردەمە، اردەمە، اردەمە،<br>دورە انقلىت واردىقىدە پردائت | a<br>Mahla                                | فاطمه اسدتيا     | 1          | How to give a                                 | conference presentation        |                      |